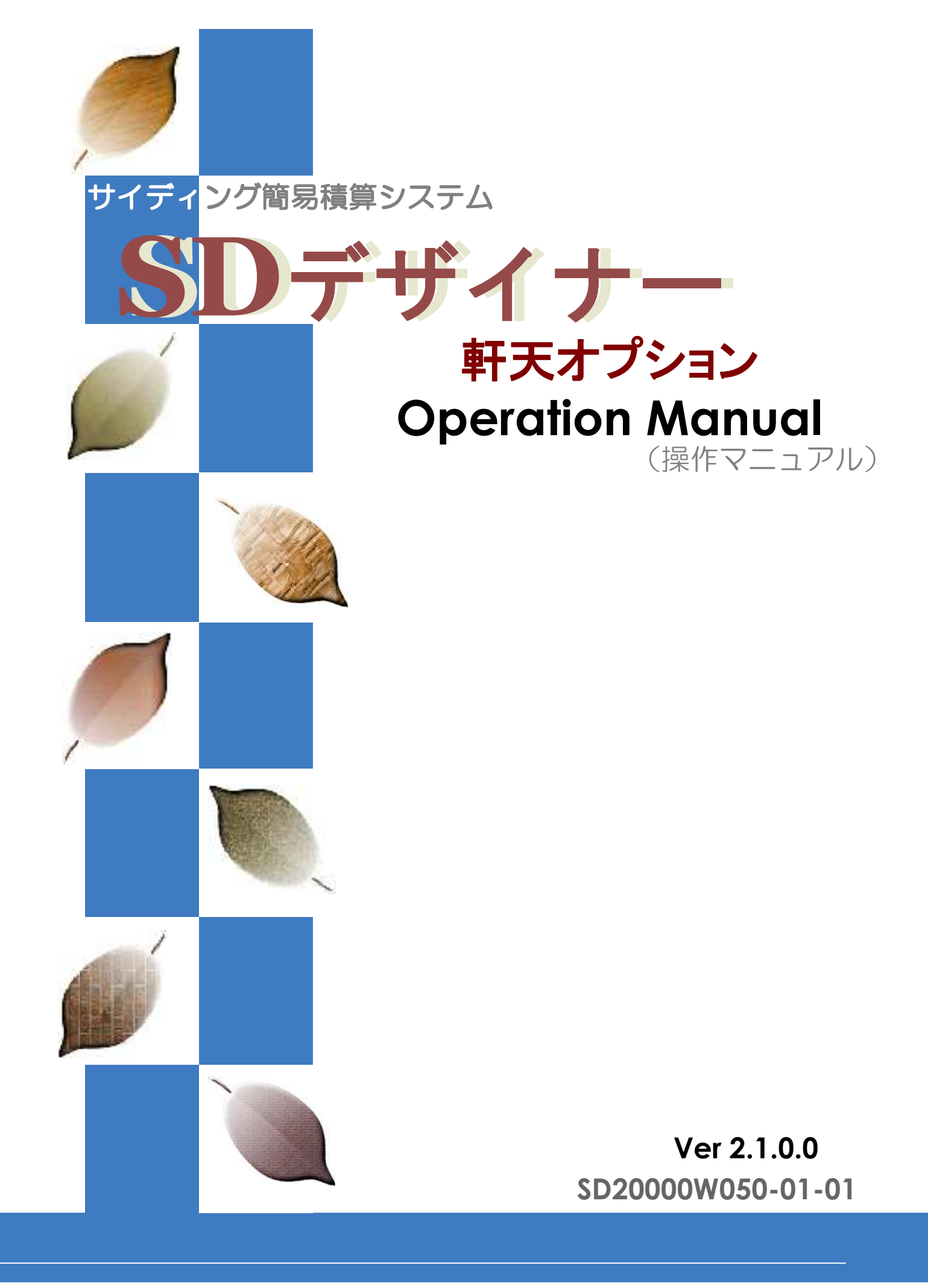

### 軒天の入力処理

 ・軒天を入力していきます。
 基本的に、軒天の入力方法は壁・コーナー・開口などと同じ方法です。

-

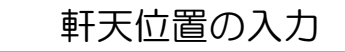

- 1. 表示したBMPデータを下絵として、軒天の領域を入力していきます。
- 2. [軒天データ処理]ボタンを選択(クリック)し、表示された軒天ボタンから[配置]ボタンを選択します。
- 3. 表示された入力ボタンの軒天入力の3つの方法の中から適した入力方法を選択して、軒天位置を入力 します。

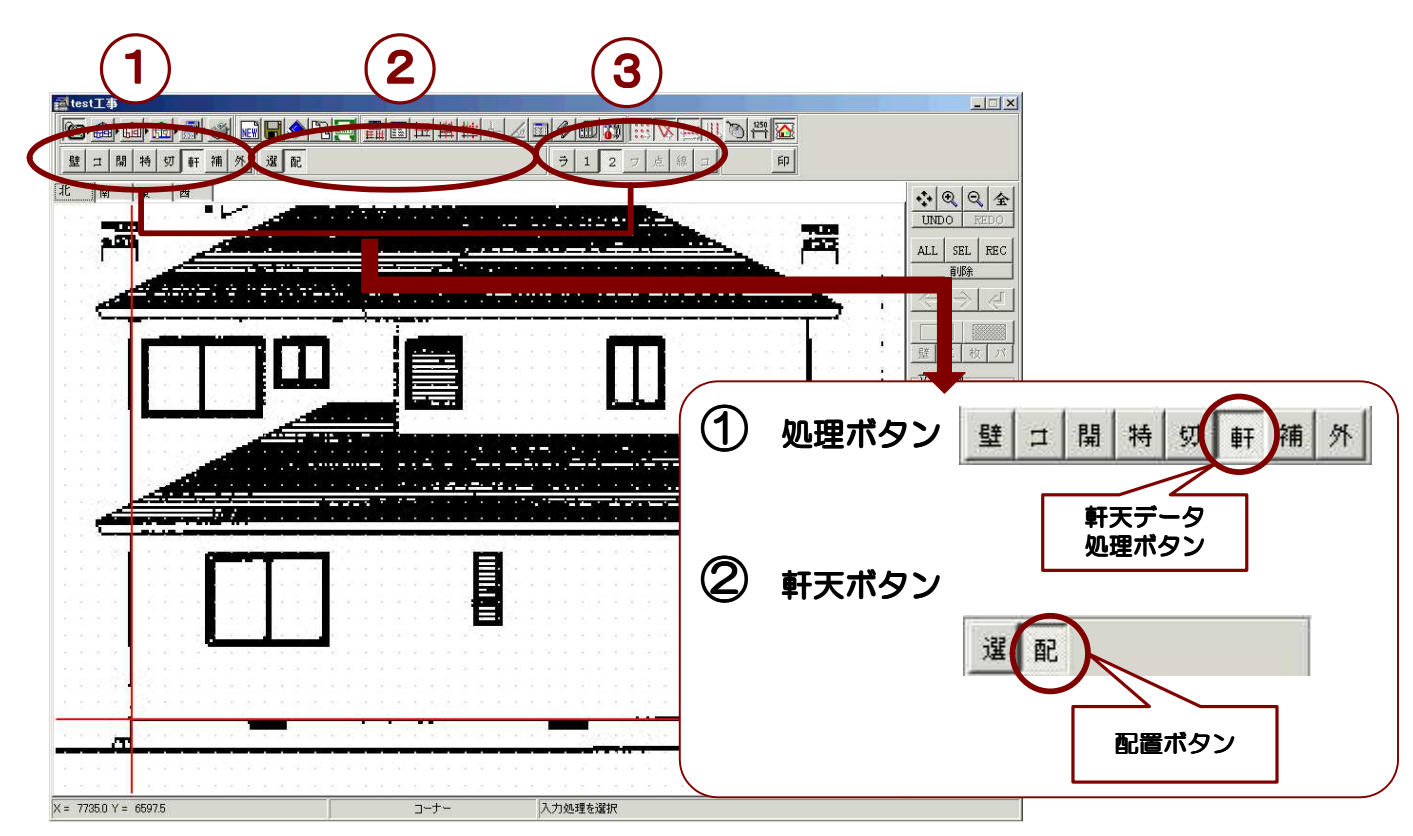

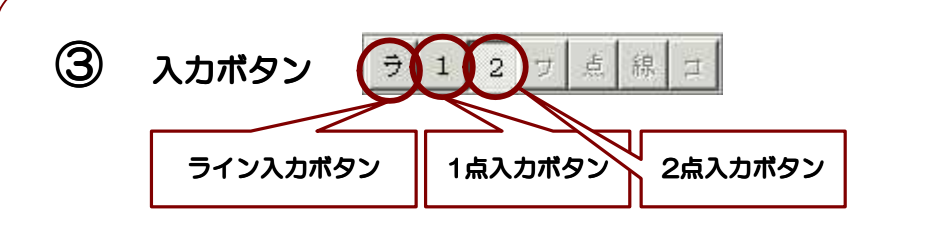

ライン入力・・・軒天部の辺(ライン)を指示すると、自動で長さを判断して軒天の入力を行います。 ただし、辺(ライン)上に端点や交点がある場合は、そこまでの長さで止まって入力されます。 ライン入力は、端点や交点がない辺(ライン)でご利用ください。

1点入力・・・・基点となる1点を指示し、長さと角度を設定して軒天を入力します。

2点入力・・・・基点となる1点を端点とし、ラインの反対側端部の点との二つの点を指示し入力します。

※ それぞれの入力方法の詳細については、操作マニュアルの<3-D 立面のコーナー処理>をご参照ください。

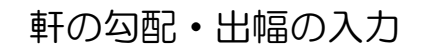

- 1. 軒天位置が入力されると下記のような【軒天領域入力】画面が表示されます。
- 2. 軒の勾配・出幅寸法を入力します。
- 3. 入力した軒天位置に対して出幅分を立ち上げた形で軒天領域が画面表示されます。

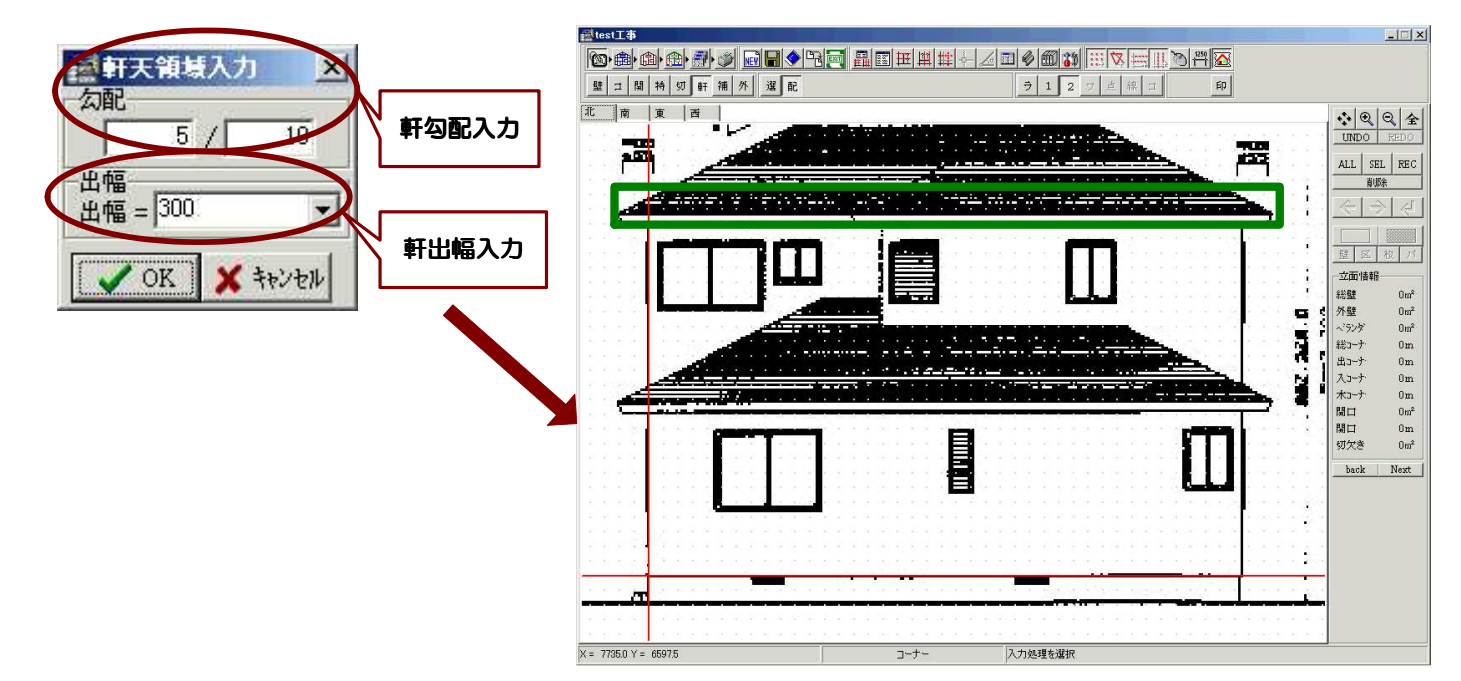

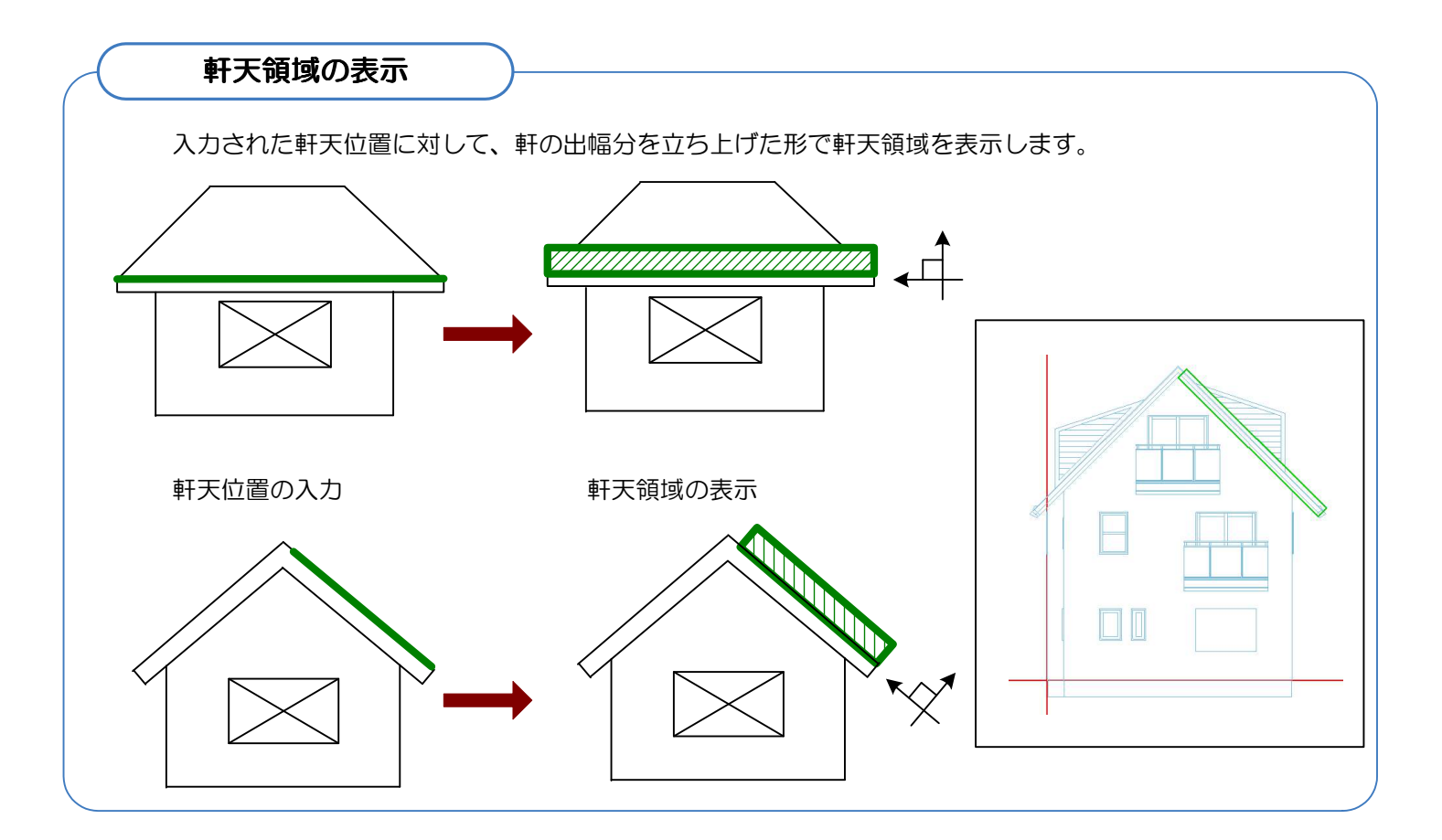

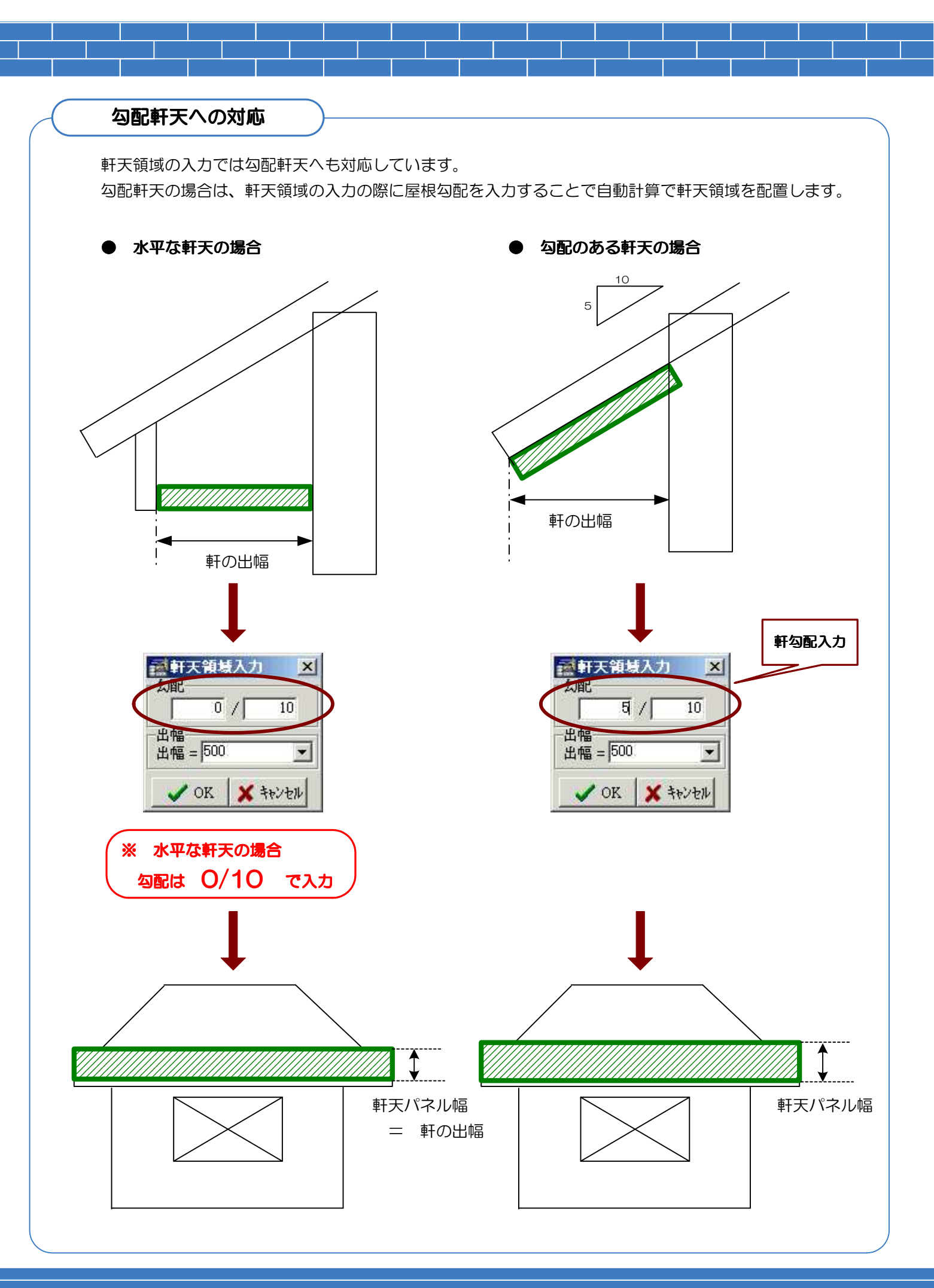

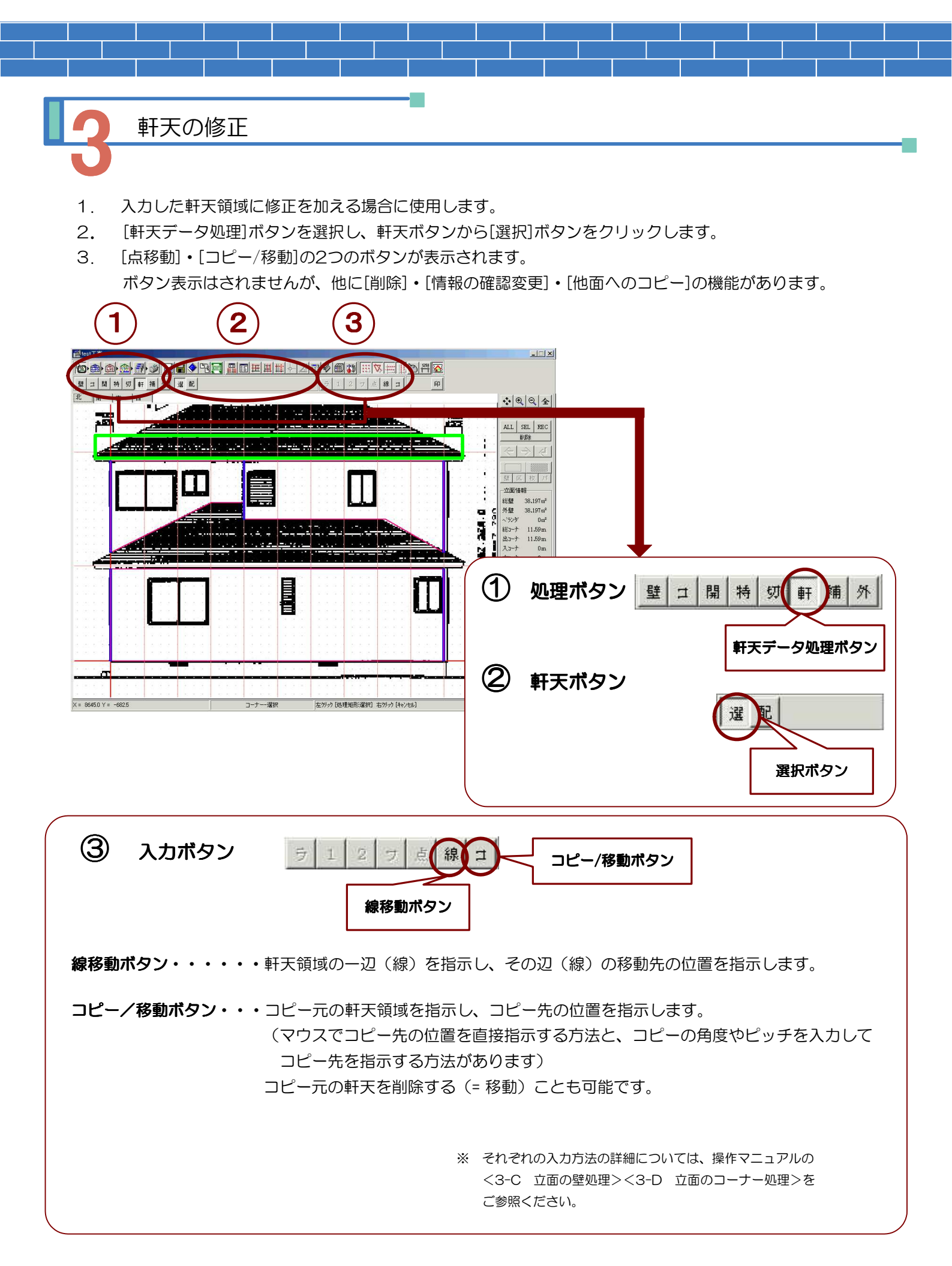

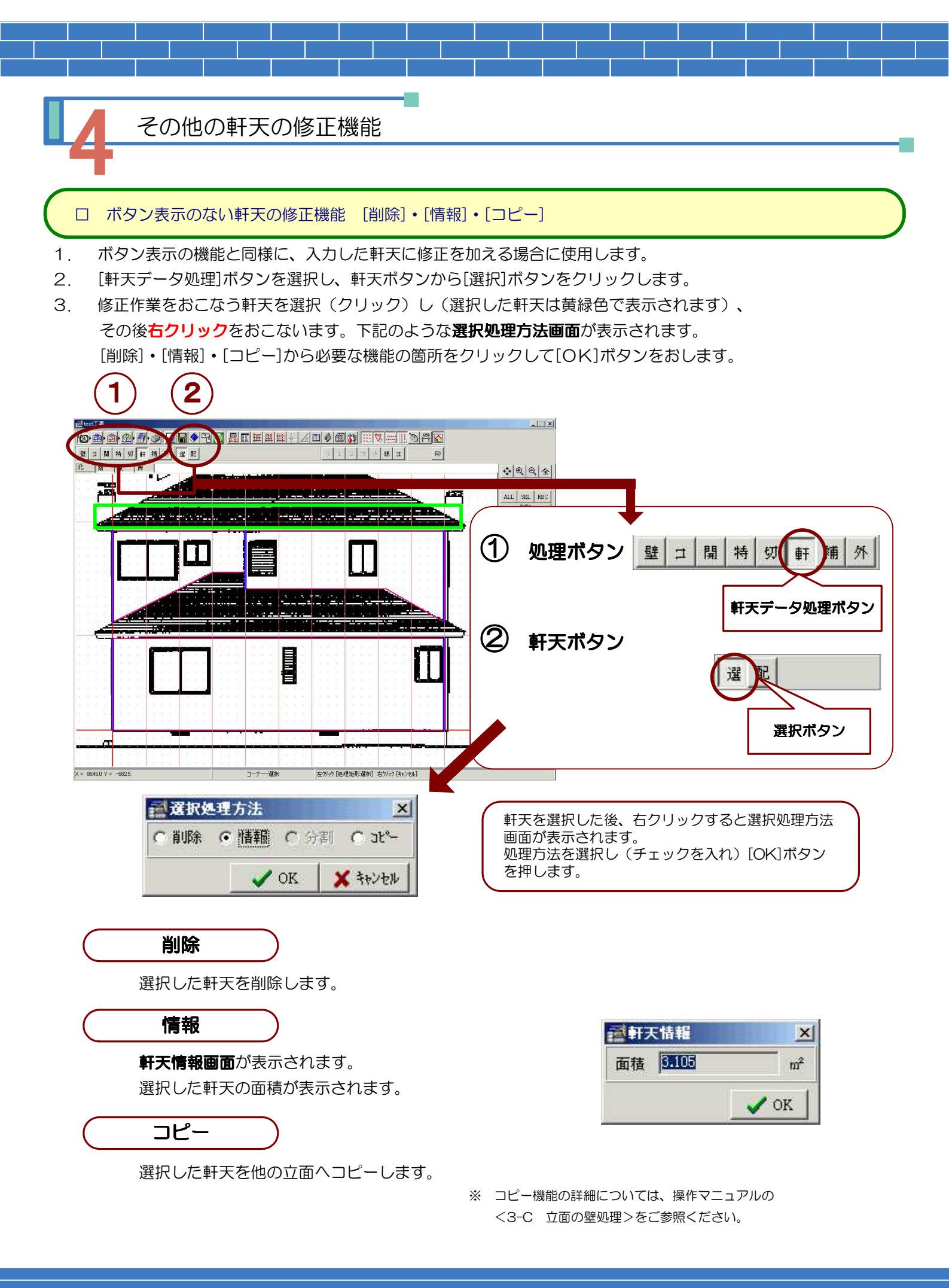

## 2 軒天の割付処理

入力した軒天領域に割付を行います。
 入力と同様、軒天の割付方法は壁・コーナー・開口などと同じです。
 新規データやデータを変更した場合などは、必ず【全】割付または【面】割付を行って下さい。

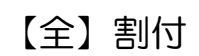

□ 全ての立面の外壁に一括で外壁材・コーナー材・軒天材の割付をおこないます。 割付条件は全て同一で処理を行います。

- 1. 割付画面を表示して、表示ボタンから、[全面割付]ボタンを選択します。 下記のようなパネル割付設定画面が表示されます。
- 2. 壁パネル・コーナーパネルなどと同時に軒天パネルの設定を行い[OK]ボタンをクリックします。 設定に応じて、全ての立面の外壁・軒天が割付けられます。

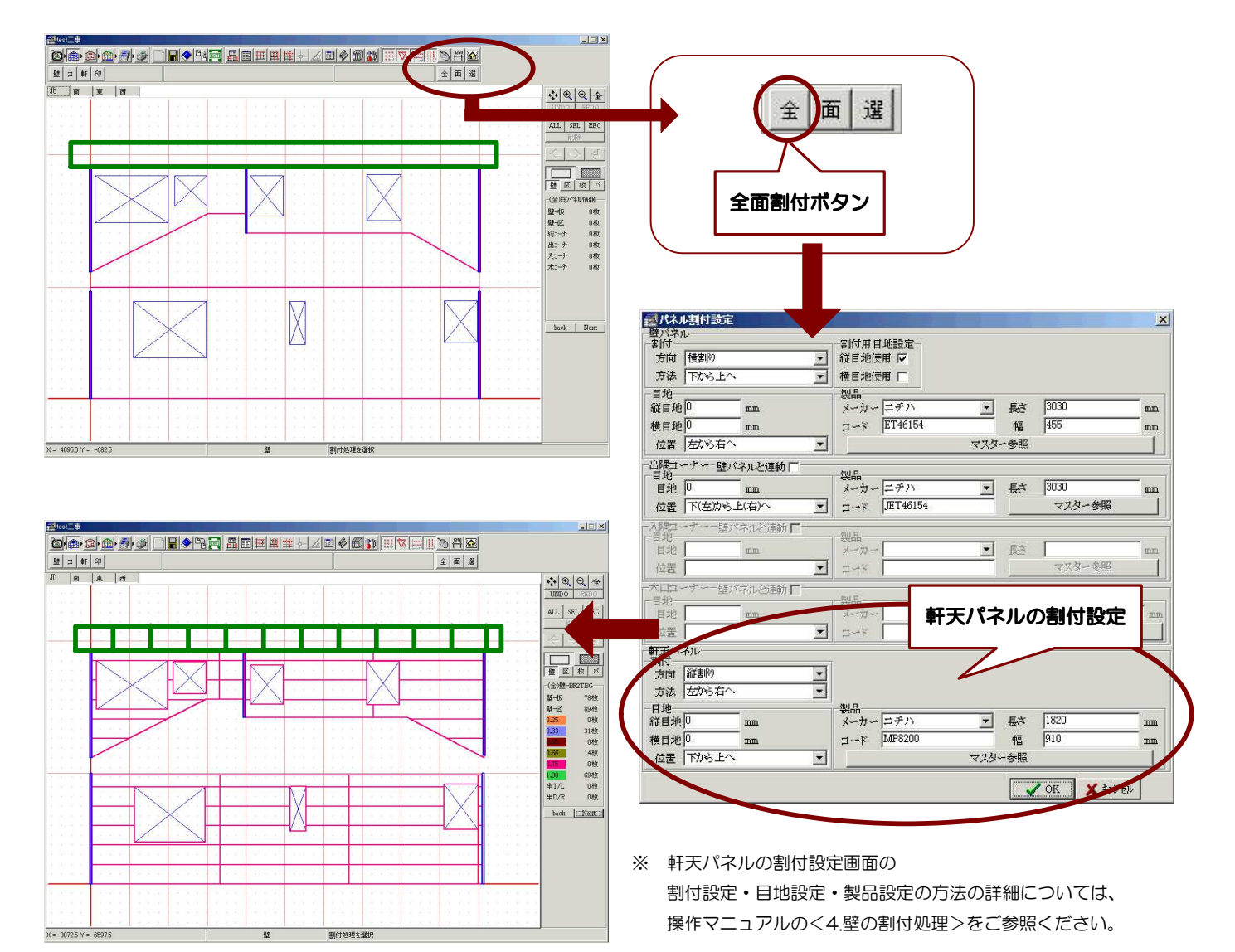

#### パネル情報

壁パネルやコーナーパネルと同様に割付した軒天パネルの情報が表示されています。 (全)は物件全体の各立面の各値の合計、(表)は表示されている立面の各値を表しています。

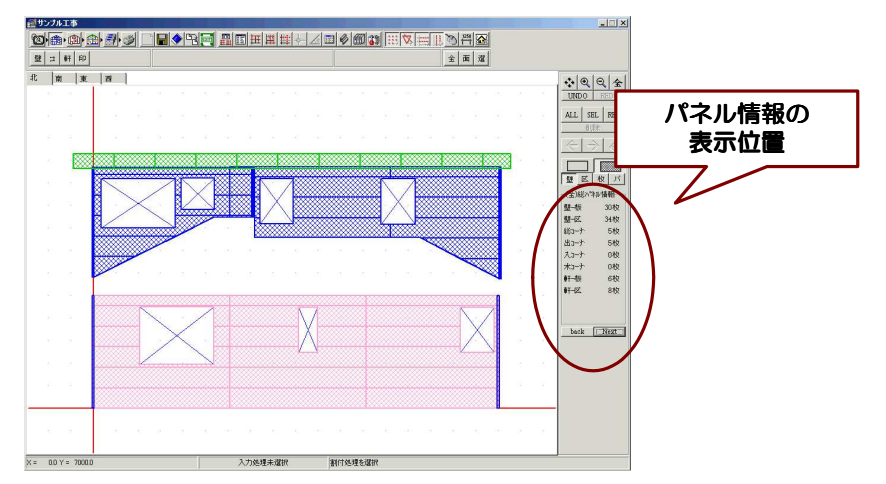

| 壁→板        |              | 30枚      | L |
|------------|--------------|----------|---|
| 壁一区        |              | 34枚      | L |
| 総コージ       | •            | 5枚       | L |
| 出口一分       | •            | 5枚       | L |
| 大口一方       | •            | 0枚       | L |
| ホコージ       | <del>.</del> | 0枚       | L |
| 軒─板        |              | 6枚       | ١ |
| 軒-区        |              | 8枚       | V |
| 軒-板<br>軒-区 |              | 6枚<br>8枚 |   |
| 1.1        | - 67         |          |   |

-(全)軒 \*\*\*\*\*

6枚

8枚

29枚

0枚

軒一板

軒一区

0.25

0.33

0.66

1.00

| < | (全) | 総ノ | パネル | レ情報> |
|---|-----|----|-----|------|
|   |     |    |     |      |

物件全体の各立面の各値の合計 複数の軒天パネル製品を使用する 場合は、その総合計枚数を表示

物件全体の各立面の板取りした軒

軒天パネル枚数の総合計

\*\*\*\*\*部には軒天製品の 名称がはいります

< (全) 軒-(\*\*\*\*\*)>

パネル\*\*\*\*の各値の合計 複数の軒天パネル製品を使用する 場合はその製品ごとに情報が表示 されます。

#### 軒-板・・・

物件全体の各立面における軒天 パネル\*\*\*\*を板取りした 枚数の合計 軒-区・・・ 物件全体の各立面における軒天 パネル\*\*\*\*を区分取りした 枚数の合計 以下、 物件全体の各立面における軒天 パネル\*\*\*\*の各区分ごとの 枚数の合計

| 肝→板  | 3枚       |
|------|----------|
| H-区  | 3枚       |
| 0.25 | 11枚      |
| 0.33 | 0枚       |
| .50  | 0枚       |
| .66  | 0枚       |
| .75  | 0枚       |
| .00  | 0枚       |
|      | - 12<br> |

| 軒→板  | 3枚  |
|------|-----|
| 軒一区  | 3枚  |
| 0.25 | 11枚 |
| 0.33 | 0枚  |
| N.BD | 0枚  |
| D.66 | 0枚  |
| 0.75 | 0枚  |
| 1.00 | 0枚  |
|      |     |

| 100000000000000000000000000000000000000 | 1000 To |
|-----------------------------------------|---------|
| Dack                                    | I: Next |

<(表)総軒天パネル>

表示立面の各値の合計 複数の軒天パネル製品を使用する 場合は、その総合計枚数を表示

#### 軒-板・・・

表示立面の板取りした軒天パネル 枚数の総合計 壁-区・・・ 表示立面の区分取りした軒天パネ ル枚数の総合計 以下、 表示立面における軒天パネル枚数 の各区分ごとの総合計

#### <(表)軒天-\*\*\*\*>

表示立面における軒天パネル \*\*\*\*の各値の合計 複数のパネル製品を使用する 場合はその製品ごとに情報が表示 されます。

#### 軒−板・・・

表示立面の軒天パネル\*\*\*\* を板取りした枚数の合計 壁-区・・・ 表示立面の軒天パネル\*\*\*\* を区分取りした枚数の合計 以下、 表示立面における軒天パネル\*\* \*\*\*の各区分ごとの枚数の合計

0枚 0枚 0枚 0枚 back [Next]

軒-板・・・

天パネル枚数の総合計 軒-区・・・

物件全体の各立面の区分取りした

物件全体の各立面における軒天

7

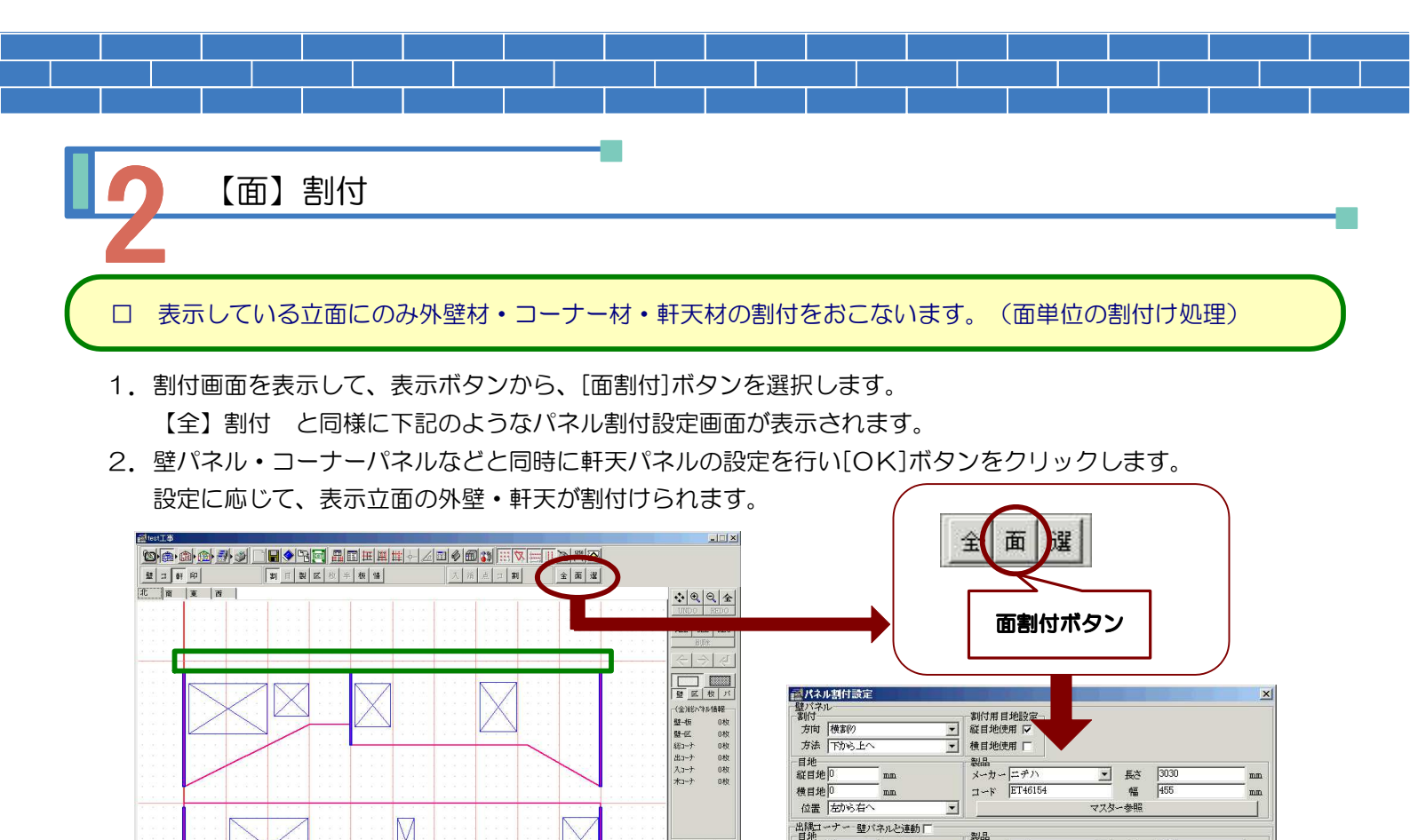

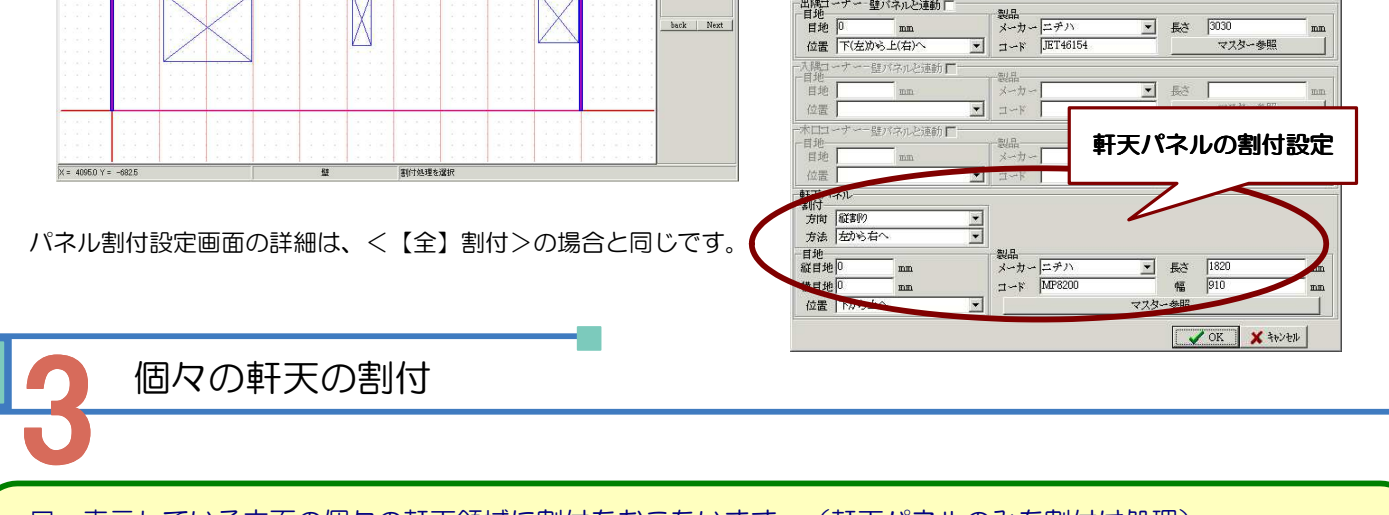

□ 表示している立面の個々の軒天領域に割付をおこないます。(軒天パネルのみを割付け処理)

- 1.割付画面を表示して、[軒天処理]ボタンを選択、 表示されたボタンから[割付処理]ボタンを選択 します。
- 2.入力処理ボタンから[割付]ボタン選択し、割付を 行う軒天領域を指示します。
- 3. 指示した軒天領域の外周の色が変わります。 (環境設定で設定した選択色。ここでは黄緑色) その外周線上で右クリックをおこないます。 下記のようなパネル割付設定画面が表示されます。 設定に応じて選択した軒天が割付られます。

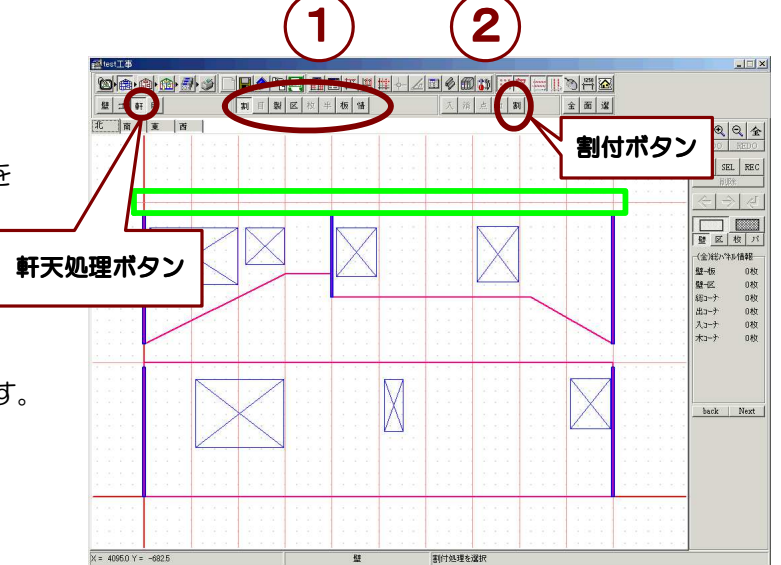

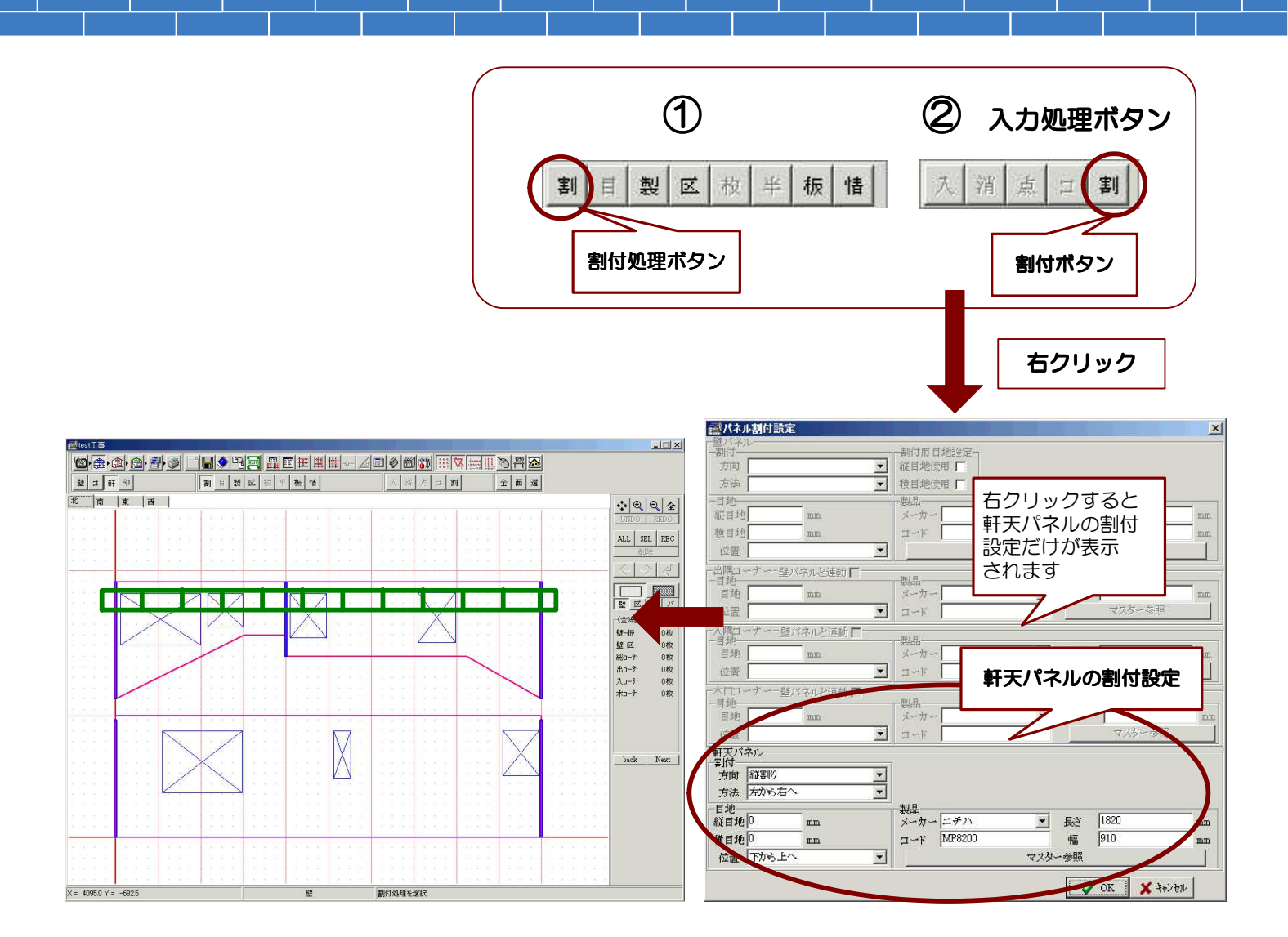

#### 板取り処理

軒天パネルも壁パネルと同様に、<u>割付けを行った時点で自動的に板取り処理</u>を行っています。 割付後、修正を加えたり、板取番号の変更を行った場合など、この板取機能を利用して再処理を行います。

□ 自動№.付け・・・板取りの再処理を自動で行います。

- 1.割付画面を表示して、[軒天処理]ボタンを選択し、表示されたボタンから、[板取り処理]ボタンを 選択します。
- 2. [自動No.付け]ボタンを選択すると板取りナンバーがそれぞれの軒天パネルに再付与され表示されます。

※ 板取り条件 軒天パネルの割付時の板取り条件は、 <環境設定-立面板取り・枚数(軒天)> によって決定されています。

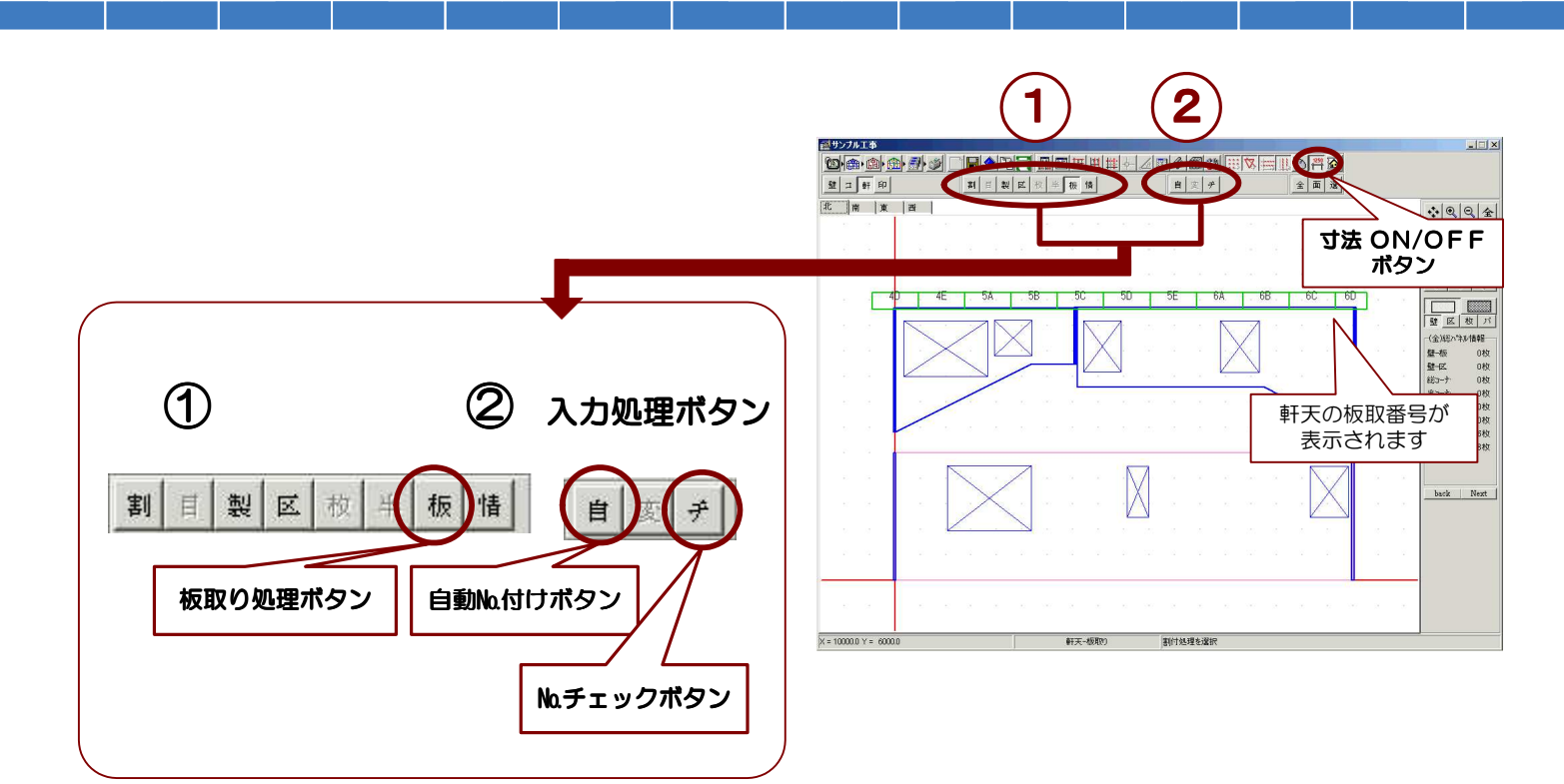

#### ※ No.チェック

・・・板取りのチェック処理を行い、チェック結果が 不都合な場合、エラー表示をおこないます。

#### □ 板取番号の表示

 ・・寸法 ON/OFFボタンは、割付時には板取番号表示の ON/OFFを行ないます。

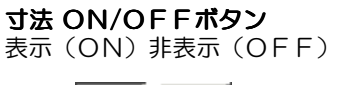

|--|

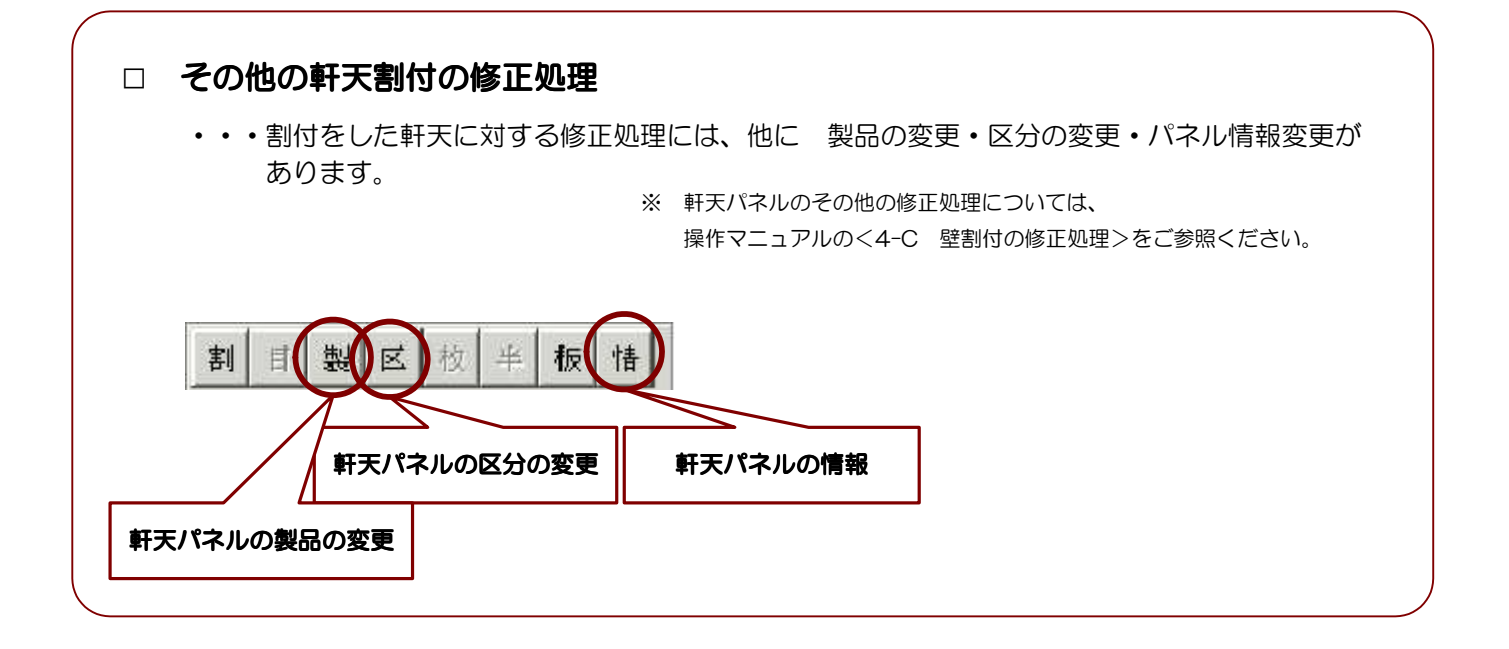

## 3 軒天の集計処理

### 集計処理

- 1. 集計処理画面を表示します。
- 2. すべてのタグ(各立面と立面合計)を集計する場合は、[全面処理]ボタンを選択します。

各表示立面ごとに集計する場合は、タグを変更してそれぞれの立面ごとに[面処理]ボタンを選択します。

3. 壁パネルの場合と同様に軒天・軒天パネルの面積・枚数の集計結果が表示されます。

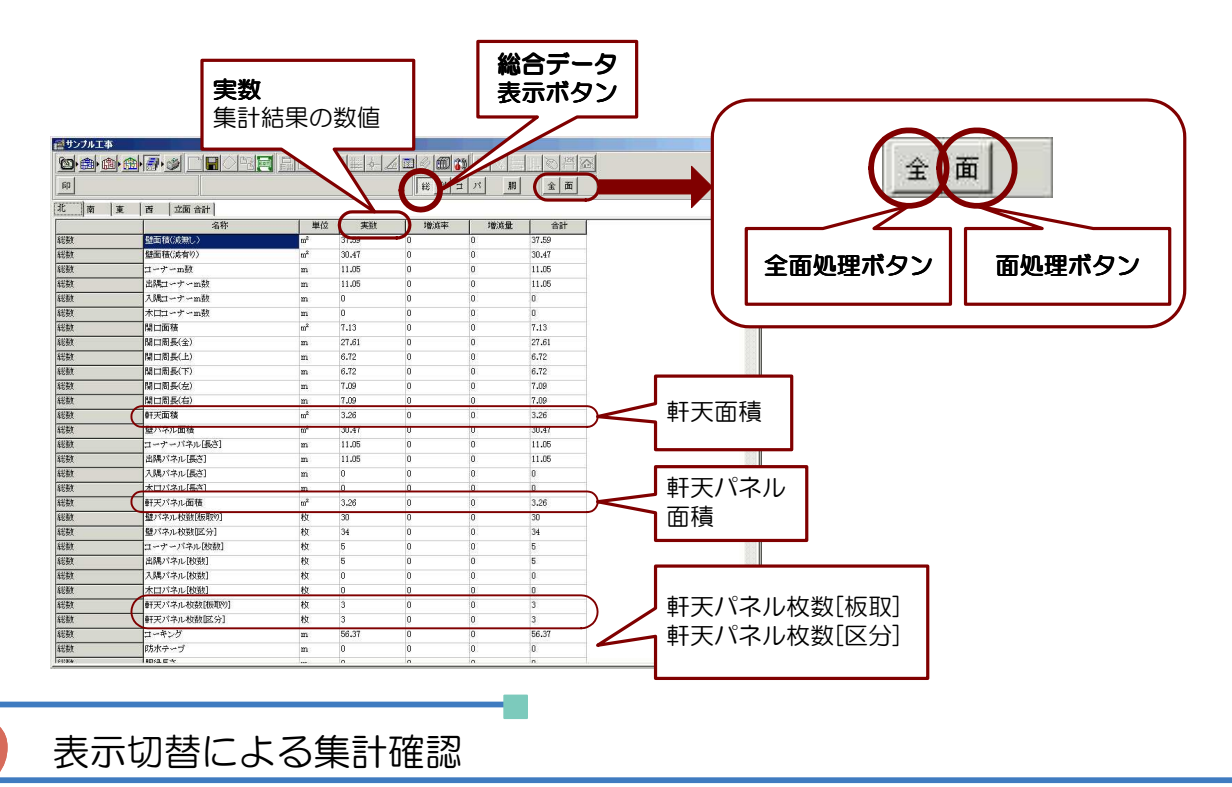

- 1. 集計処理を行った結果を部材ごとに表示し確認・増減率(増減量)を入力することができます。
- 2. 表示したい表示分類のボタンを選択します。

[パネルデータ表示]ボタンを選択すると、下記のように壁パネルと軒天パネルだけが表示されます。

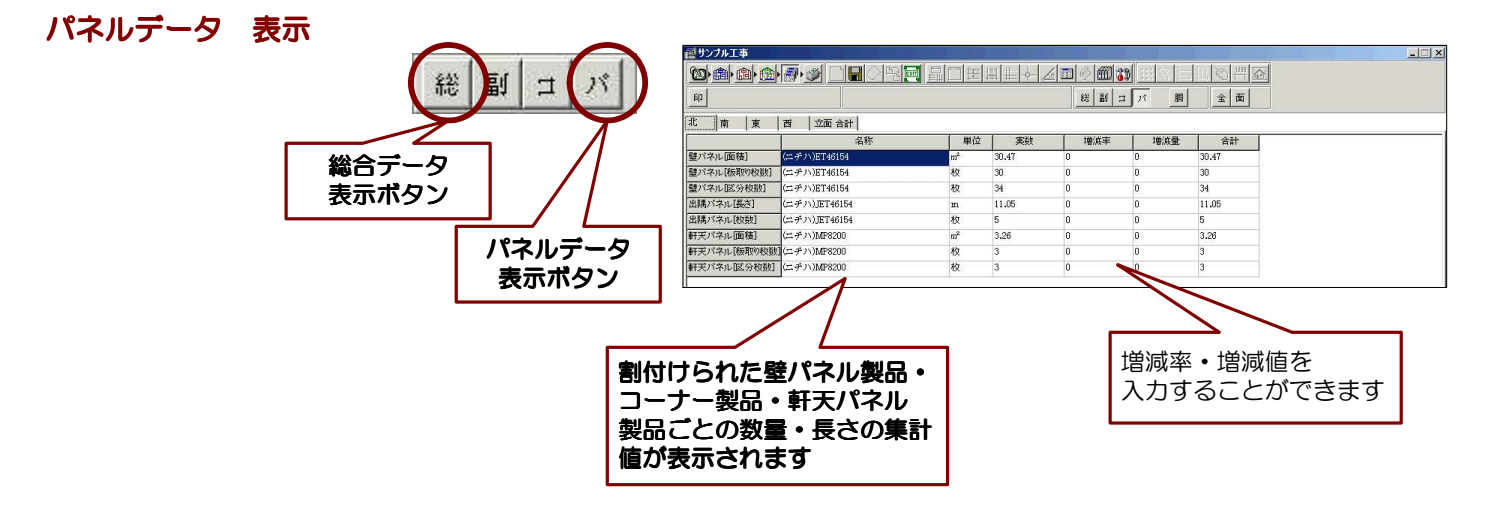

※ 集計機能の詳細については、操作マニュアルの<6 集計>をご参照ください。

## 4 軒天の積算処理

積算処理

- 1. 積算・印刷処理画面を表示します。
- 2. すべての帳票を積算する場合は、[全処理]ボタンを選択します。

それぞれの表示帳票ごとに積算する場合は、タグを変更してそれぞれの帳票ごとに[面処理]ボタンを選択します。

3. 帳票の積算項目に軒天の項目がある場合、積算結果が表示されます。

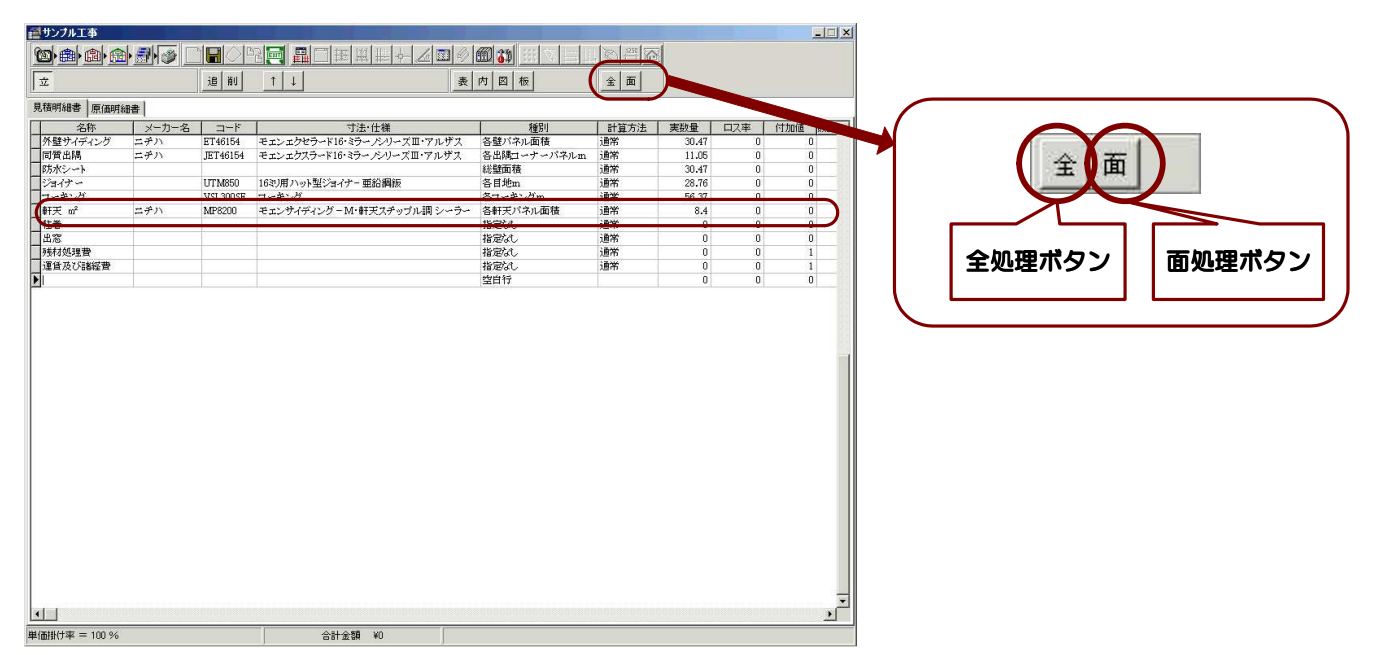

※ 積算機能の詳細については、操作マニュアルの<7 積算・印刷>をご参照ください。

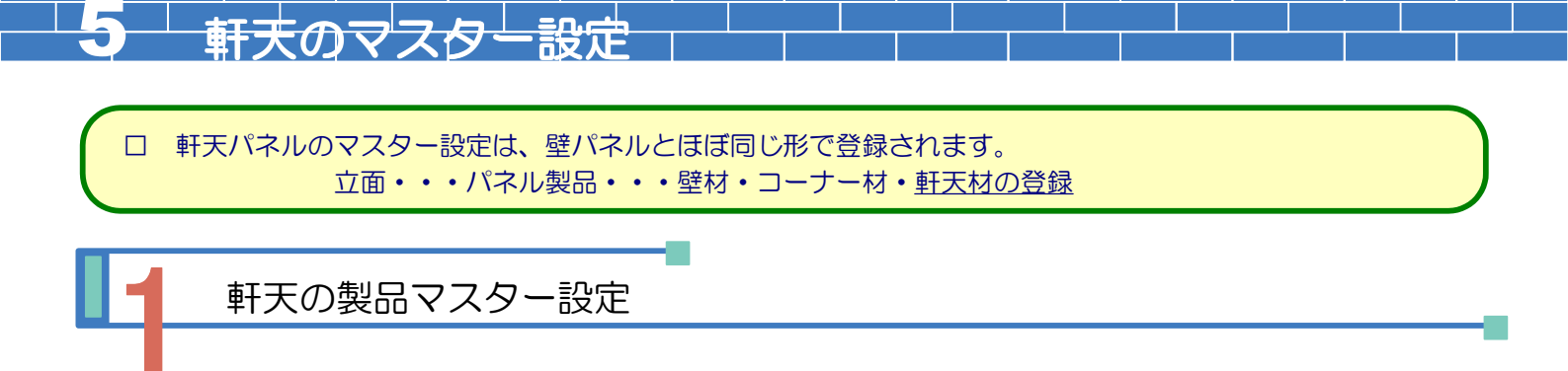

1. **メインメニュー**から[マスター]ボタンを選択し、【立面】タグ・パネル製品分類の【軒天】ボタンを 選択します。

(立面入力画面・割付画面等の[マスター変更]ボタンからでもマスター設定画面を表示することが出来ます。) 2. 下記のような軒天パネル画面が表示されます。

- 3. 登録されたメーカーごとにタグに分かれて表示されます。
- 4. 各項目の値を入力します。 データ入力を終了する際は必ず[データ更新] ボタンを選択(クリック)して下さい。

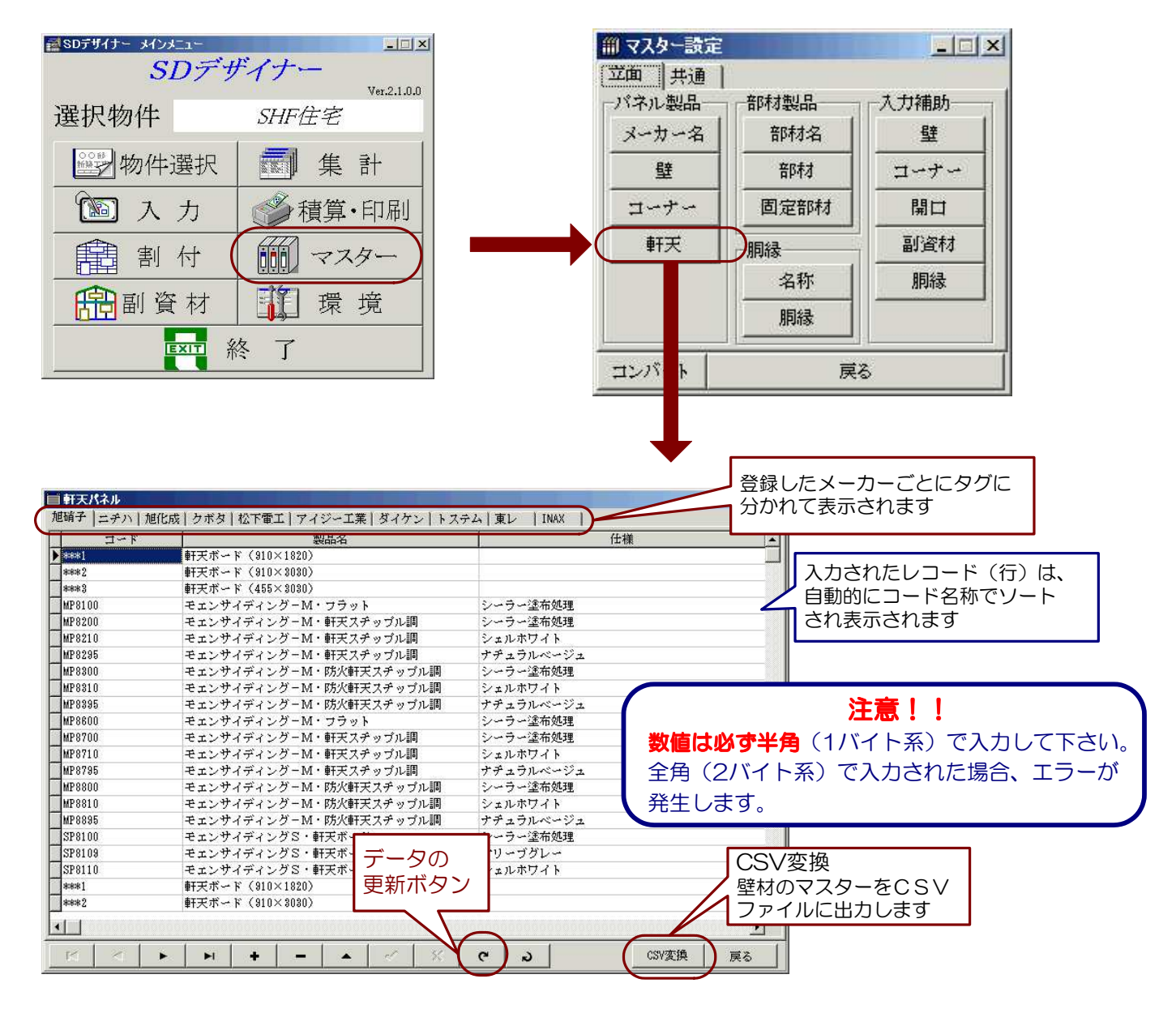

※ マスター登録・変更についての詳細は、操作マニュアルの<8-A マスター設定概要>をご参照ください。

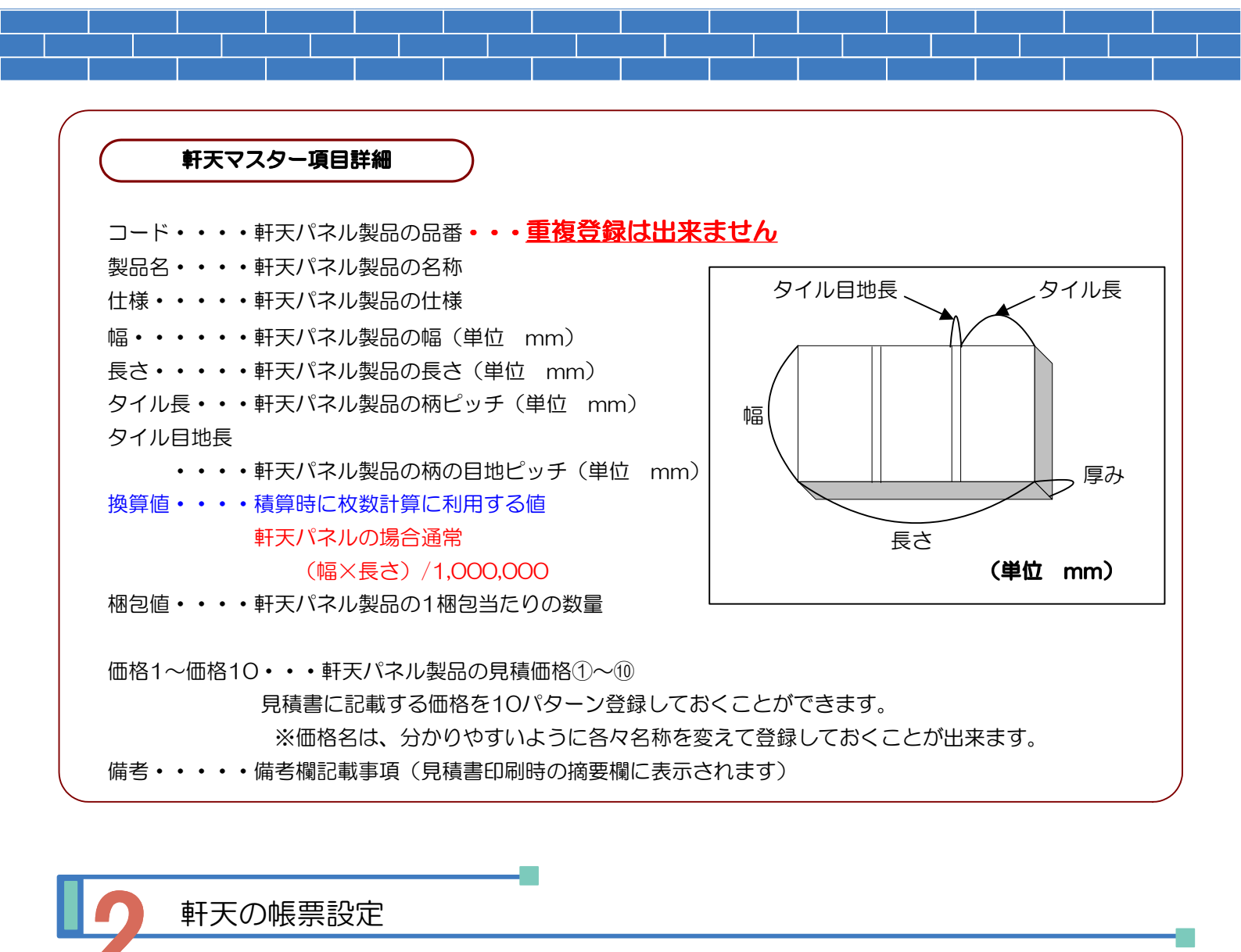

```
□ 帳票項目への軒天の登録・変更は、壁パネルと同様です。種別の項目として下記の項目が追加されます。
```

#### 軒天の種別項目一覧

| 総軒天面積・・・・・・・・・・・・、入力した軒天領域の総面積                                                                                                    |  |
|----------------------------------------------------------------------------------------------------|--|
| 総軒天パネル面積・・・・・・・・・・割付した全ての軒天パネルの総面積(目地部除く)<br>総軒天パネル枚数(板取り)・・・・・・割付した全ての軒天パネルの板取りした総枚数<br>総軒天パネル枚数(区分)・・・・・・・割付した全ての軒天パネルの区分取りした総枚数 |  |
| 各軒天パネル面積・・・・・・・・・割付した軒天パネル製品ごとの面積(目地部除く)<br>各軒天パネル枚数(板取り)・・・・・・割付した軒天パネル製品ごとの板取りした枚数<br>各軒天パネル枚数(区分)・・・・・・・割付した軒天パネル製品ごとの区分取りした枚数  |  |

※ 帳票の登録・変更についての詳細は、操作マニュアルの<8-G 共通マスター設定(出力帳票)>をご参照ください。

### 軒天の表示色設定

- 1. 入力画面での軒天の色設定を行います。
- 2. 環境設定画面の【表示】タグを選択します。軒天の表示色は【表示色ーその他】で設定されます。

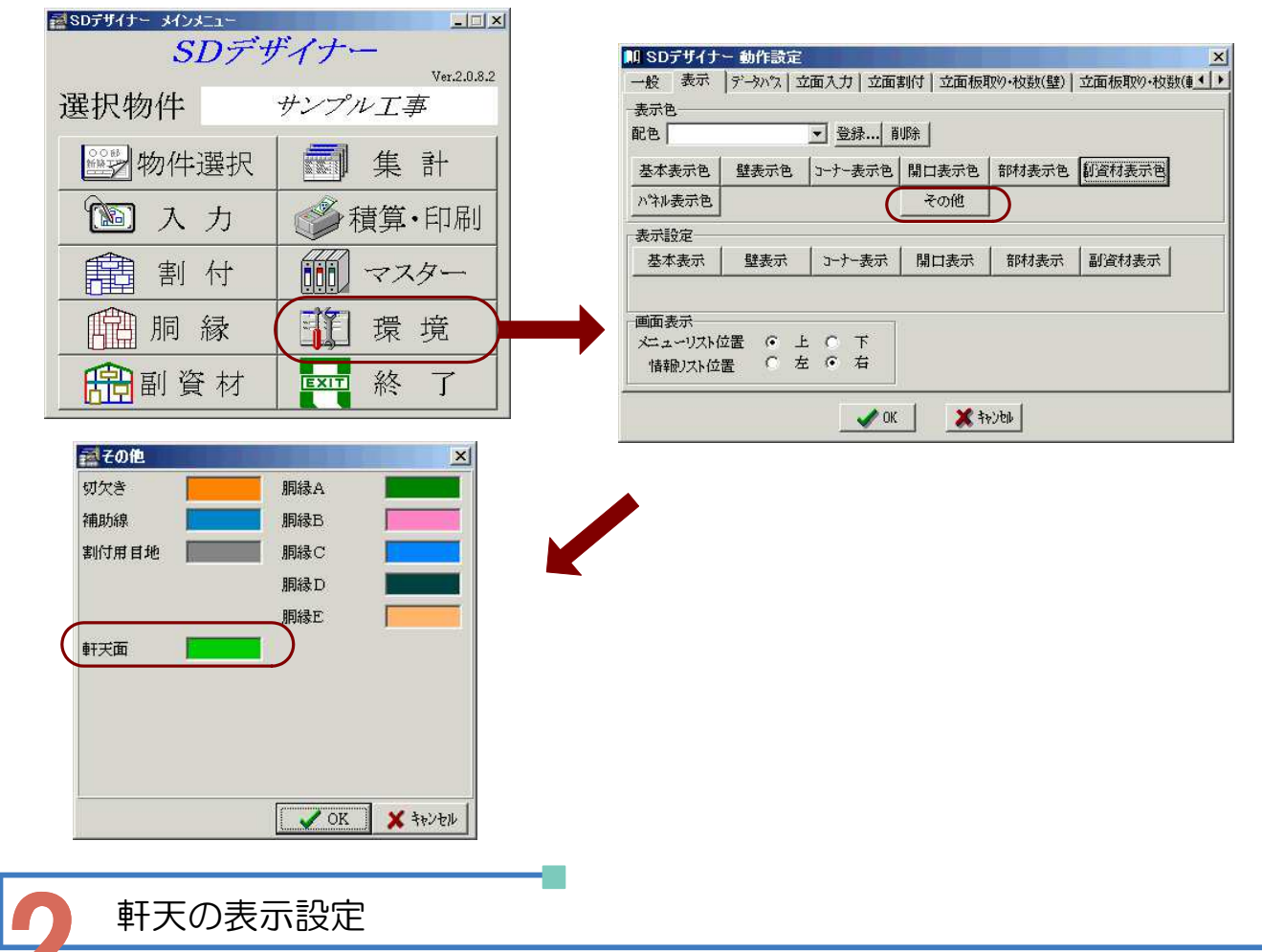

- 1. 入力画面での軒天の表示・寸法表示有無の設定を行います。
- 2. 環境設定画面の【表示】タグを選択し、【表示設定-基本表示】を選択します。

| M SDデザイナー 動作設定 X                                          | <b>減</b> その他表示 | 設定 |    |     |    | ×  |
|-----------------------------------------------------------|----------------|----|----|-----|----|----|
| 一般 表示 デーシックス 立面入力 立面割付 立面板取り・枚数(壁) 立面板取り・枚数(車 ▲ )<br>表示 申 | 名称             | 表示 | 寸法 | 名称  | 表示 | 寸法 |
| 配色 登録   削除                                                | 切欠き            |    | V  |     |    |    |
| 基本表示色 壁表示色 コーナー表示色 開口表示色 部材表示色 創資材表示色                     | 補助線            | ⊽  |    | 軒天面 | 2  | 2  |
| - 表示設定                                                    | 壁ハペル(0.25)     | ⊽  | ₽  |     |    |    |
| 基本表示 登表示 コーナー表示 開口表示 部材表示 副資材表示                           | 壁ハペネル(0.33)    | ₽  |    |     |    |    |
|                                                           | 壁ハペル(0.50)     | ₽  |    | 胴縁A | •  | •  |
|                                                           | 壁ハペル(0.66)     | •  | ☑  | 胴縁B | •  | •  |
|                                                           | 壁ハペル(0.75)     | •  | ☑  | 胴縁C | •  | •  |
|                                                           | 壁ハペル(1.00)     | •  |    | 胴縁D |    | 2  |
| OK 茶 許22印                                                 | コーナーハペネル       | 1  |    | 胴縁E | •  | •  |

VOK 🗙 キャンセル

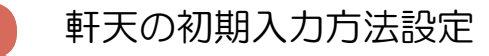

- 1. データ入力時の軒天の設定を行います。
- 2.環境設定画面の【立面入力】タグを選択します。
   【初期入力方法】で軒天の初期入力方法を
   ライン・1点入力・2点入力から選択します。

| 人刀補助<br>縦縮尺 | 100         | 北         |  |
|-------------|-------------|-----------|--|
| 横縮尺         | 100         | 南東        |  |
| グリッドビッチ(X)  | 100         | 西         |  |
| グリッドビッチ(Y)  | 100         |           |  |
| 物件データ       | 初期入力方法      |           |  |
| 通り芯         | 壁 フリー入力 💌   | 補助 2点入力 💌 |  |
| 柄変更高さ       | コーナー 2点入力 💌 | 軒天 2点入力 💽 |  |
| 使用部材選択      | 開口 2点入力 💌   | 胴縁 2点入力 ▼ |  |
|             | 切欠き プリー入力 💌 |           |  |

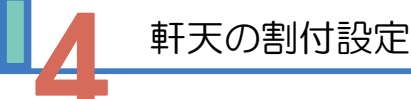

- 1. 割付の際にエラーサイズ表示となる軒天の 最小パネルサイズを設定します。
- 2.環境設定画面の【立面割付】タグを選択し、
   【立面割付ー軒天最小パネルサイズ設定】で 最小パネルの設定をおこないます。

ここで設定したW寸法・H寸法より割付された軒天パネルが 小さい場合、エラーサイズパネルとなります。 (WHのどちらか一方があてはまるとエラーとなります) エラーサイズパネルは割付画面で★印が表示されます。

| サイズ設定<br>10 mm |
|----------------|
|                |
|                |
|                |
|                |
|                |

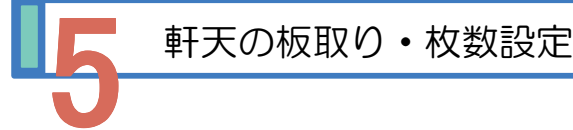

- 1. 軒天の板取や番号付け条件の設定を行います。
- 2. 環境設定画面の【立面板取り・枚数(軒天)】タグ を選択し、各設定をおこないます。

| は小山長使用 マ 日本 こうかん こうかん こうかん こうかん こうかん こうかん こうかん こうかん                           | 佰                |
|-------------------------------------------------------------------------------|------------------|
| 表示方法1 ④ 全面 〇 各面 〇 各壁 👘 👘 👘                                                    | 4199<br>2000 - 1 |
|                                                                               | 247              |
| 表示方法2  ・ 全部  C 必要                                                             | an -             |
| 版取り方法                                                                         | £                |
| <ul> <li>○ 左下 ○ 右下</li> <li>○ 右下 ○ 右下</li> <li>○ (優先方向) ○ X方向 ○ Y方</li> </ul> | 下<br>卸           |

※ 軒天の板取や番号付け条件についての詳細は、操作マニュアルの<9-C 立面に関する環境設定>をご参照<ださい。

# SDデザイナー軒天オプション Operation Manual

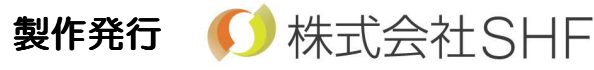

〒620-0017 京都府福知山市字猪崎小字古黒353番 Tel 0773-23-8117 Fax 0773-23-7730 http://www.shfweb.com/ E-mail shf\_sd2@shfweb.com

本製品のプログラム及びマニュアルの複写・転載を禁止します。 本製品の内容は予告無しに変更することがあります。 いかなる原因であっても、データの消滅、破壊などについて弊社は責任を負いません。 予めご了承ください。 本製品の著作権は株式会社システムハウス福知山に属します。